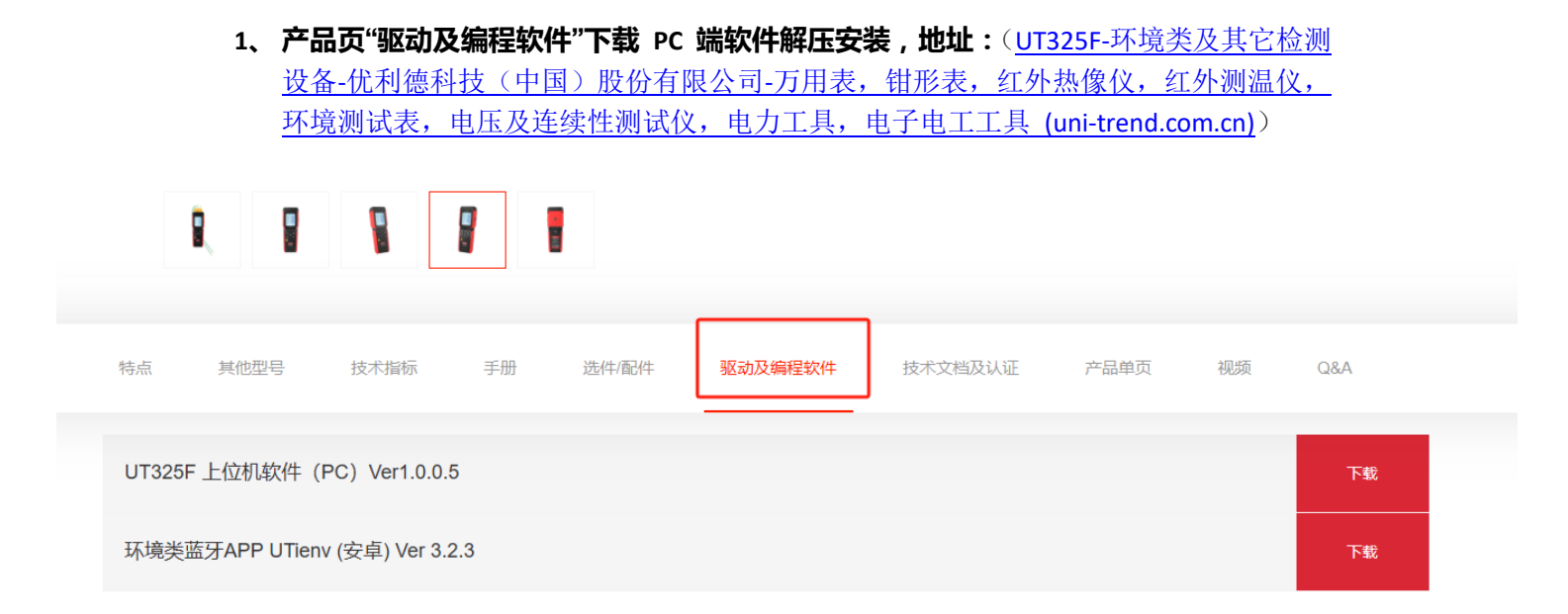

## 2、 连接电脑仪表会自动打开 USB 连接,打开上位机,点击左上"连接设备",英文为"Device connect"

| UNI-T |                                 |                 |                            |                       | ලි – | n x            |
|-------|---------------------------------|-----------------|----------------------------|-----------------------|------|----------------|
| 连接设备  | 0                               | 6.0             | <b>. . . . . . . . . .</b> | <mark>∕ −O−</mark> T2 |      | <b> -0−</b> T4 |
|       | 存储间隔<br>0 时   1 0 分 1 0 秒 1 0 秒 | 5.0             |                            |                       |      | -              |
|       | DIF AVG                         | 4.0             |                            |                       |      | -              |
|       | DIF AVG<br>T3 MAX<br>OF AVG     | 3.0             |                            |                       |      | -              |
|       | T4 MAX<br>-O- MIN<br>DIF AVG    | 2.0             |                            |                       |      | -              |
|       | 编号 时间 T1 T2 T3 T4               | 2.0             |                            |                       |      | -              |
|       |                                 | 1.0             |                            |                       |      | -              |
|       |                                 | 0.0             |                            |                       |      |                |
|       |                                 | -1.0 -1.0<br>00 | 01 0                       | )2 0                  | 3 04 |                |

## 2-1、如需更改语言 ,先右击鼠标后以管理员权限运行软件 ,点击右上齿轮图标 ,在"Language" 栏更改 , 更改后再次打开软件即为中文界面

## 3、连接后界面如下:显示实时数值或选择显示 DIF 差值,最值在右侧显示,点击 ⑦ 开始 实时测量后,下方会显示记录的各通道温度,右侧显示温度变化曲线

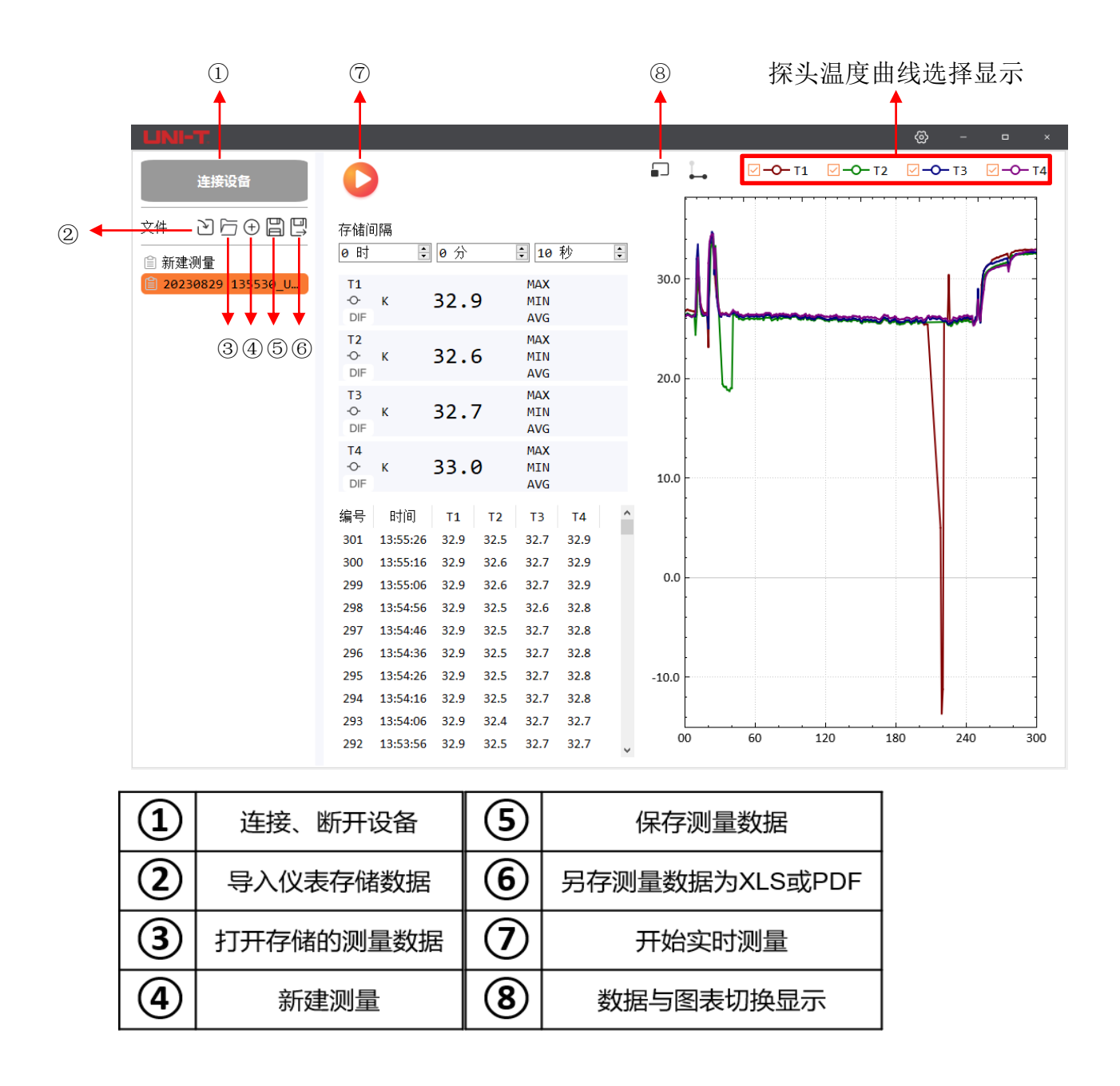

4、如果选择 ⑤ 保存测量数据 , 会生成一个.dat 格式文件 , 该文件仅可用上位机打开才可 正常查看 , 且可以使用上位机再编辑。(保存后点击 ③ 找到存储的路径打开即可 ) (再编 辑指可以隐藏某段曲线 , 或设置折线图表样式等操作后再保存为 PDF 或 xls 文档 )